Помогите в вистой Послан SlashSlayter - 16.11.2009 20:48

Мне нужно переустановить винду, востановить систему не могу, загрузочного диска нет и возможности купить тоже. Что делать?

\_\_\_\_\_

RE: Помогите в вистой Послан admin - 16.11.2009 23:08

Вариант один - искать образ с Windows на просторах интернета и качать его к себе. Затем из образа записывать диск и устанавливать Windows так как описано у нас на сайте.

К сожалению, кинуть ссылку на скачивание Windows я вам не могу, так как дело это не законное и скачивать и устанавливать вам придется пиратскую версию

\_\_\_\_\_

RE: Помогите в вистой

Послан 1982Sky - 21.12.2009 19:35

Подскажите пожалуйста!!!Я установил Windows Vista И у меня пропал один локальный диск(я его не отформатировал) тобеж жесткий диск 1,а разбил я его на 3 части диск С,Е и D.Диски C,Е есть а D с 200гб памяти пропал.Что делать и как его востановить.Очень прошу помогите!

\_\_\_\_\_

RE: Помогите в вистой

Послан Гоша Компьютерный - 21.12.2009 20:17

Вариант такой - В биосе ставим загрузку с СД ром. То есть чтобы первым запускался диск с вашего привода. Вставляем установочный диск. И доходим до того момента где предлагается выбрать диск для установки системы. Форматируем недостающий диск и прекращаем установку. Далее ставим первым загрузочным устройством жесткий диск и запускаем висту.

\_\_\_\_\_

RE: Помогите в вистой Послан 1982Sky - 21.12.2009 20:19

Спасибо большое, сейчас попробую. Отпишусь.

\_\_\_\_\_

RE: Помогите в вистой Послан Gerda - 26.02.2010 05:34

Кто-нибудь, помогите Христа ради ! Такая штука случилась:

При загрузке мне писалось, что не могётся найтись файл там какой-то. Потом та же хрень, но с другим файлом. На чёрном экране писалось (там где предлагалось выбрать без.режим или обычный):

1) Вставьте диск с ВИСТОЙ (у мну виста), рестарт комп.

2) Выбрать параметры языка

3) Выбрать пункт "востанавление компа"

Пиз...больство всё это ! Не было там востановления ! Было форматирование, увелич. объёма винча (не активно), чего-то ещё, но "востанавление компа" - не было !

Этот мудила виста,просто тупо поставил мне поверх старой винды ещё одну такую же ! Су...а !!! Ну ладно,положим,что я ещё могу смириться с форматированием и потерей активации для Disciples 3...НО МОИ ДОКУМЕНТЫ !!!!!!!!!

~13 гигов родного для сердца... !!!

Вопрос: КАК Я МОГУ ВЫТАЩИТЬ МОИ ДОКУМЕНТЫ,С ЦЕЛЬЮ ЗАПИСИ НА БОЛВАНКУ ??? Всякие пишут,что не восстановить,что при переустановки висты,всё форматируется и т.д. БРЕШУТ !!! Из 150 гб,~30 гб осталось свободного места на винче ! Из чего я делаю вывод,что папка Мои документы тоже цела.ВЕДЬ МЕСТО-ТО ОНА ЗАНИМАЕТ !!!

Пожалуйста, помогите ! Я не могу потерять всё то, что накопила за 2 года :(

-----

RE: Помогите в вистой Послан hell - 26.02.2010 09:54

итак, сейчас попробуем разобраться. у вас теперь получается 2 висты стоит? если так, то идете в папку C:Usersимя вашего пользователяDocuments. в папке Users (Пользователи) может быть как папки от старой висты, так и от новой.

находите папку с вашим старым пользователем и .. вуаля... ваши документы целы и здоровы :)

-----

RE: Помогите в вистой Послан Gerda - 26.02.2010 10:12

Увы,не канает. :(

Во-первых, (сразу хочу уточнить) я не могу войти в предыдущую винду (обычно, если стоят 2 винды, то в процессе загрузки компа, даётся выбор на загрузку. Сейчас такого нету. Просто загружается заново поставленная).

Во-вторых, через пуск\_завершение работы\_сменить пользователя также не отображается предыдущий.предлагается войти именно на заново поставленного. Далее:

Открываю С/Пользователи,а там 3 папки: нынешний пользователь, папка "Общие" и полупрозрачная (видимо я поставила опции так,чтобы отображались скрытые папки) "Default". В нынешнюю лезть нет смысла.В папке "Общие" лишь стандартная демонстрация (образцы видео

и музыки). http://s001.radikal.ru/i196/1002/94/2855fed288c0t.jpg

А в папке "Default" http://s58.radikal.ru/i159/1002/79/1f89562fa0bft.jpg

все внутренние папки пусты. Чё делать ? :( (был бы плакающий смайлик,я бы его поставила)

RE: Помогите в вистой Послан hell - 26.02.2010 10:38

выходит виста поставилась не как вторая система, а поностью перезатерла первую. при этом как раз полностью удаляются папки всех пользователей. поэтому увы, но все данные были убиты :(

------

RE: Помогите в вистой Послан Gerda - 26.02.2010 10:54

Но это невозможно ! Этого не может быть !!!

До переустановки Висты, у меня было 40 с копейками гигов свободно. После переустановки осталось 30 с копейками свободного места.Если предположить,что Виста весит вот эту разницу (10 гигов) плюс то место,которое занимали "Мои документы",то получается,что Виста весит ~25 гига. Это ж бред !

К тому же,я не давала команду "Форматировать".

И,кстати,люди на других форумах пишут,что шанс восстановить ОТФОРМАТИРОВАННЫЕ файлы - есть ! Из чего получается,что даже если Виста потёрла предыдущую папку "Мои документы",то восстановить её всё же можно.Вопрос только - ЧЕМ ? И как ?

RE: Помогите в вистой Послан hell - 26.02.2010 11:08

самый лучший вариант - вынуть диск из компа, подцепить к другому компу и там уже смотреть. тогда все папки будет видно как на ладони. и можно будет попытаться восстановить документы типичными программами Recuva например. но делать это надо только на другом ПК.

RE: Помогите в вистой

Послан Gerda - 26.02.2010 12:58

Ээээх...ладно.: ( Спасибо,что попытались помочь.

Правда,вот ещё вопросик назрел:

Пока я торчала в этой "новой" Висте, заметила, что свободное место таяло на глазах. Т.е., несмотря на то, что я почти ничего не устанавливала, постоянно объём свободного места падал на 100 Мегов. К этому утру, вместо 30 гигов своб.места было 24,7. От чего это?

# RE: Помогите в вистой

Послан Гоша Компьютерный - 26.02.2010 13:00

Я думаю это плодились точки восстановления системы, система каждый день делала свой снимок и сохраняла его на жестком диске

\_\_\_\_\_

# RE: Помогите в вистой Послан Gerda - 26.02.2010 13:11

Оосой...а как отключить это ? До полёта в Тартар, у моей винды этого не было. После установки второй,как оказалось, это случилось (по поводу точек восстановления системы). Сейчас я ещё раз поставила Висту, но уже с полным форматированием и боюсь, что она (Винда) снова начнёт плодить точки восстановления системы.

RE: Помогите в вистой Послан hell - 26.02.2010 13:21

чтобы отключить восстановление системы нужно в пуск по Мой компьютер щелкнуть правой кнопкой, выбрать Свойства - Дополнительные параметры системы, на вкладке Защита системы снять галочку напротив диска.

очистить уже созданные точки восстановления можно стандартной утилитой Очистка системы: Пуск - Программы - Стандартные - Служебные.

### RE: Помогите в вистой

Послан Гоша Компьютерный - 26.02.2010 13:23

Только я бы не рекомендовал бы вам этого делать. Или отключить встроенное восстановление

системы, но установить программу для восстановления системы от сторонних производителей

\_\_\_\_\_

RE: Помогите в вистой Послан Gerda - 26.02.2010 17:24

Ну вот,я совсем запуталась (((. Сейчас я уже не уверена,что ТОГДА у меня отсутствовала галочка напротив диска... но свободного места столько не сжирало.А эта пропажа своб.места точно из-за "точек восстановления системы" была ? Хотя,я ничего особенного не ставила на комп (ВИНрар,Доунлоад Мастер и всё. Даже кодеки и остальную хрень не ставила,т.к. хотела спасти файлы в "Моих документах" и тут же (с форматированием) поставить ещё раз Висту)

И ещё вопрос (может быть не в тему,но всё paвнo:blush: ): Как посмотреть какой у меня сервис пак (Service Pack он же SP) стоит ?

RE: Помогите в вистой Послан hell - 26.02.2010 18:11

точно из-за восстановления системы у вас место пропадало. при установке каждой программы создается точка восстановления :)а может виста решила обновиться :( или индексацию файлов делала...

про сервис пак... откройте Пуск, щелкните правой кнопкой по слову Компьютер. там прям вверху будет указана полная информация о системе

-----

RE: Помогите в вистой Послан Gerda - 26.02.2010 18:28

Если Вы имели ввиду это: http://i009.radikal.ru/1002/8d/5cf0dfb2f741.jpg то там ничего не показывается.

Может возможно посмотреть отсюда: http://s57.radikal.ru/i155/1002/d4/f54c182b87e8.jpg Если да,то скажите пожалуйста,куда мне ткнуть ?

RE: Помогите в вистой Послан Gerda - 28.02.2010 07:39 У меня ещё вопрос:

После очередного авто обновления, у меня появилось лишнее пространство(?) с правой стороны монитора. Т.е., выглядит это так:

http://s003.radikal.ru/i201/1002/97/fbe963a66179.jpg

То,что голубое - это продолжение рабочего стола (фон у меня такой),которое не влезает в монитор.Причём,если нажать в окне на "развернуть окно на весь экран",то всё находится на экране и туда в право НЕ разворачивается.От чего это ?

А вот,что касается чёрного (на скрине),то я не знаю. Если курсор вниз отвезти, то он там и останавливается, а не едет дальше, как в право.

Кстати,когда я делаю скриншот, то он у меня всегда "захватывает" и эти лишние пространства (правою часть раб.стола и чёрное снизу).

Касательно вышеописанного, кажись я поняла, что не так:

у меня почему-то считается,что включено 2 монитора.И для того,чтобы я увидела вторую часть,мне нужно переключать с экрана на экран.Но у меня всего 1 монитор.Как убрать ту ненужную фигню ?

-----

## RE: Помогите в вистой

Послан Гоша Компьютерный - 28.02.2010 10:36

Посмотрите в настройках экрана, кликаем правой кнопкой мышки по рабочем столу - Свойства - Параметры - сколько мониторов выставлено?

#### RE: Помогите в вистой Послан Gerda - 28.02.2010 13:03

Гоша,спасибо.Раз 20 смотрела на в "параметрах дисплея" (на Висте),но выводов не смогла сделать. А прочитав Ваш пост,я таки додумалась снять галочку с "Расширить раб. стол на этот монитор".Т.е.,у меня на обоих вариантах (там 2 монитора нарисовано) стояла это галочка.:) Правда,появилась другая трабла.Фотоальбом виндоус стал окрашивать картинки в желтоватый цвет.Это случилось сразу же,как я исправила проблему с 2-мя мониторами. Что я опять-то напортачила ? :(

На всякий случай:

http://s45.radikal.ru/i110/1002/42/d491edd85ba0.jpg

Обратите внимание, что снять галочки с первого монитора нельзя.

http://s55.radikal.ru/i148/1002/fe/154e70b8054f.jpg

При попытке переключить на второй вариант (красным помечено), у меня переключается на второй монитор (нарисованный), а на втором - переключается на первый.:(

Хм,странно.Попыталась поставить "SyncMaster 932bf/932..." вместо "(Несколько мониторов) на NVIDIA GeForce 7600 GS" (думала,что это вернёт белизну картинкам).Но после применения, у меня пропала строчка "SyncMaster 932bf/932...",а вместо неё красовалась ещё одна "NVIDIA GeForce 7600 GS",только без "(Несколько мониторов)".Вместо них было что-то типа "Универсальный (чего-то там) PnP.

Т.е. строчка выглядела примерно так:

"Универсальный (чего-то там) PnP NVIDIA GeForce 7600 GS". Теперь же,опять пропала строчка "Универсальный PnP",а вместо неё "SyncMaster 932bf/932...". Совсем ничего не понимаю.:blink:

\_\_\_\_\_

RE: Помогите в вистой Послан hell - 28.02.2010 13:54

TIOC/IAH TIEII - 28.02.2010 13.54

http://s57.radikal.ru/i155/1002/d4/f54c182b87e8.jpg

да, вот про это я говорила. видите вверху там написано "Издание Windows", вот что ниже, это информация о версии ОС. Если там не указано SP, значит у вас просто Vista Home Premium безо всяких сервис паков. Если стоял бы сервис пак, то там бы было написано SP1 или SP2 :)

\_\_\_\_\_

RE: Помогите в вистой Послан Гоша Компьютерный - 28.02.2010 15:05

По поводу желтого цвета.....

Попробуйте опять войти в свойства экрана, на вкладке Параметры нажимаем Дополнительно и далее на вкладку Управление цветом. Если там есть профили - удалите их

\_\_\_\_\_

RE: Помогите в вистой Послан Gerda - 28.02.2010 15:45

По поводу желтого цвета.....

Ээээм...тут такая закавыка: у меня не активны кнопки снизу (добавить,удалить). http://s41.radikal.ru/i091/1002/49/0db476e7d6ae.jpg

Но это только в первой вкладке.

А вот во второй вкладке ("Все профили")...

http://s61.radikal.ru/i172/1002/e1/940cf9127d1d.jpg

удалить можно...вроде. Что мне делать ? И не повлияет ли это удаление на стабильность системы ? И...не будет ли этот профиль восстанавливаться, когда ему вздумается ?

RE: Помогите в вистой Послан Гоша Компьютерный - 28.02.2010 15:49

ну если боитесь за сохранность системы, создайте предварительно точку восстановления

\_\_\_\_\_